## Web端如何验收定期、不定期运行记录(文档)

运行记录执行完毕后,根据记录设置(如有验收步骤),运行记录会变成"待验收"状态,并出现在 有验收权限的人员工作台。

用户登录互海通Web端,在"**工作台→流程审批→运行记录-验收**"界面,在工作台点击"运行记录-验 收"后,可按照**两种方案**操作:

第一个是勾选目标单据点击"验收"或"退回";

第二个是点击目标单据进入验收界面,根据实际情况点击"验收通过"或"退回"。

具体按照以下步骤操作:

第一个方案(支持多个单据同时验收): 登录互海通Web端,默认进入工作台界面,在流程审批任务 中点击"运行记录-验收",可切换定期/不定期,单据较多时,可通过筛选栏搜索目标单据,勾选目标 单据,点击"验收"或"退回"

| ©                                               | Q                                         |                                                                                                    |         | 工作台 🚺    | 8122 船舶监控    | 发现     |           |         |                 | 切换系统 → 🗘 🗧 🗧                 | : 0 (    | <b>8</b> 42 |
|-------------------------------------------------|-------------------------------------------|----------------------------------------------------------------------------------------------------|---------|----------|--------------|--------|-----------|---------|-----------------|------------------------------|----------|-------------|
|                                                 | 我的待办                                      |                                                                                                    |         | 1        |              |        |           |         |                 |                              |          |             |
| ¥5                                              | 全部 (6654) 陸湖 (75) 超期 (6498)<br>高程事批 (326) | 1、登录互海<br><sup>催力(26)</sup>                                                                                                    | 通Web端,  | 默认进入工作台剧 | 界面,在流程审<br>, | 批任务中点击 | "运行记录-验收" |         |                 |                              | 已选择 1项 ✔ | 全部船舶 🗸      |
|                                                 |                                           |                                                                                                    | -       | 运行记录     | 验收(276)      |        |           |         |                 |                              |          |             |
| 8                                               | 缺理 <del>[[务</del> (6302)                  |                                                                                                    |         |          |              |        |           |         |                 |                              |          |             |
|                                                 |                                           |                                                                                                    |         |          |              |        |           |         |                 |                              |          |             |
| €j                                              | 运行记录—验收                                   |                                                                                                    |         |          |              |        |           |         |                 |                              |          |             |
| 2. 点击切换定期、不定期 单2. 点击切换定期、不定期 单据较多时,可通过筛选栏搜索目标单据 |                                           |                                                                                                    |         |          |              |        |           |         |                 |                              |          |             |
| ¥                                               | ‱ 〖□ → 3、勾选目标                             | 減進 (1997) (1997) (19977) (19977) (19977) (1997) (1997) (1997) (1997) (1997) (1997) (19 | "验收"或'  | 退回"      |              |        |           |         | 清选择船舶 🖌 请选择报送部门 | <ul> <li>◆ 请输入关键字</li> </ul> |          |             |
|                                                 | 表格编号/名称                                   | 记录时间                                                                                                    | 上传周期(月) | 上传负责者    | 验收者          | 报送部门 ① | 船名        | 所属月份    | 备注              |                              | 附件       |             |
|                                                 | YQXZ022-05/生活区和住舱每月防<br>火检查表              | 月度                                                                                                    | 1       | 大副       | 海务经理         | 海务部    | 互海1号      | 2018-11 | SS              |                              |          |             |
|                                                 | YQXZ022-05/生活区和住舱每月防<br>火检查表              | 月度                                                                                                    | 1       | 大副       | 海务经理         | 海务部    | 岸基        | 2019-01 |                 |                              |          |             |
|                                                 | YQXZ022-02 / 甲板部安全设施检查表                   | 月度                                                                                                    | 1       | 大副       | 海务经理         | 海务部    | 岸基        | 2019-02 |                 |                              |          |             |
|                                                 | YQXZ022-05 / 生活区和住舱每月防<br>火检查表            | 月度                                                                                                    | 1       | 大副       | 海务经理         | 海务部    | 岸基        | 2019-02 |                 |                              |          |             |

## 第二个方案:

登录互海通Web端,默认进入工作台界面,在流程审批任务中点击"运行记录-验收",在验收界面,可点击切换定期/不定期,单据较多时,可通过筛选栏搜索目标单据,然后点击目标单据,根据实际情

## 况点击"验收通过"或"退回",也可以"评论"或"导出"

|                     | 0                                                |                                    |        |                  |        |          |                 |             |                 |              | kintezetz = 0 | 52 @ (   | <b>*</b>     |
|---------------------|--------------------------------------------------|------------------------------------|--------|------------------|--------|----------|-----------------|-------------|-----------------|--------------|---------------|----------|--------------|
| e                   | 4                                                |                                    |        |                  |        |          | 又现 今日油00        |             |                 |              | りが天示31 ▼ 4→   | 25 U (   | S **         |
|                     | 我的待办                                             | _                                  |        |                  |        |          |                 |             | L.11            |              |               |          |              |
| Б                   | 1、登录与海通Web端,默认进入上作台界面,在流程审批仕务中点击"运行记录-验收"        |                                    |        |                  |        |          |                 |             |                 |              |               | 已选择 1项 🗸 | 全部船舶 🗸       |
| 2                   | 2011年10日の10日 10日 10日 10日 10日 10日 10日 10日 10日 10日 |                                    |        |                  |        |          |                 |             |                 |              |               |          |              |
| 运行记录— 检纹(276)       |                                                  |                                    |        |                  |        |          |                 |             |                 |              |               |          |              |
| 1                   | 诗处理任务(63                                         | 302)                               |        |                  |        |          |                 |             |                 |              |               |          |              |
| И                   |                                                  | 1000                               |        |                  |        |          |                 |             |                 |              |               |          |              |
|                     |                                                  |                                    |        |                  |        |          |                 |             |                 |              |               |          |              |
| ←                   | 运行记录                                             | —验收                                |        |                  |        |          |                 |             |                 |              |               |          |              |
|                     |                                                  |                                    |        |                  |        |          |                 |             |                 |              |               |          |              |
| L                   | 定期(241)                                          | 不定期(35) → 点击                       | 可切换定期、 | 不定期              |        |          |                 |             |                 |              |               |          |              |
|                     | 验收 退回                                            | a                                  |        | 2、               | 单据较多时, | 可通过筛选栏搜索 | 目标单据,           | 然后点击目标单拍    | <b>吉→→</b> 请选择船 | 品舶 ✔ 请选择报送部门 | ♥ 请输入关键字      |          | <u>銀茶</u> 重置 |
|                     | *                                                | 格编号/名称                             | 记录时间   | 上传周期(月)          | 上传负责者  | 验收者      | 报送部门①           | 船名          | 所属月份            | 备注           |               | 附件       |              |
|                     | → YQX<br>火枪                                      | Z022-05 / 生活区和住舱每月防<br>i查表         | 月度     | 1                | 大副     | 海务经理     | 海务部             | 互海1号        | 2018-11         | SS           |               |          |              |
| C                   | YQ><br>火枪                                        | <b>(Z022-05 /</b> 生活区和住舱每月防<br>;查表 | 月度     | 1                | 大副     | 海务经理     | 海务部             | 岸基          | 2019-01         |              |               |          |              |
| C                   | YQX<br>表                                         | Z022-02 / 甲板部安全设施检查                | 月度     | 1                | 大副     | 海务经理     | 海务部             | 岸基          | 2019-02         |              |               |          |              |
|                     |                                                  |                                    |        |                  |        |          |                 |             |                 |              |               |          |              |
|                     |                                                  |                                    |        |                  |        |          | 验收              |             |                 |              |               |          |              |
| 表指名称: 生活区和住舱每月防火检查表 |                                                  | 所属月份: 2018-11                      |        |                  |        |          |                 |             |                 |              |               |          |              |
| 工                   | 传贝责者(大副<br>态: 验收中                                | ): 安东义                             |        | 工作日期: 2022-05-07 |        |          |                 |             |                 |              |               |          |              |
| 备                   | 注: ss                                            |                                    |        |                  |        |          |                 |             |                 |              |               |          |              |
|                     | A 107-11-02                                      |                                    |        |                  |        | 2" 坦坦索运  |                 |             | 리" 바리아          | "还公" 武"已山"   |               |          |              |
| É                   | # 描 进 度                                          |                                    |        |                  |        | 5、恨据头际   | <b>间/元</b> 只古 节 | 亚权进行。 说 " 图 | 31 ,也可以         | 评论。就"会出"     |               | 验财通过 進   |              |

下一步:

若验收通过,则运行记录会变成"已验收"状态;

若验收退回,则运行记录会变成"未通过"状态,适当修改后可重新提交验收;